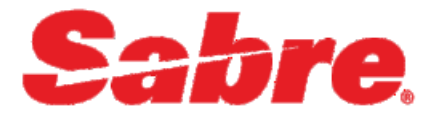

# Quick Reference Guide

Sabre Rail 2.0 - SPLIT (SNCF)

Version 1.0

#### Software version Sabre Rail 2.0, v. 2.2.11

#### **Document Edition 02.2023**

#### Template Version 3.1.1

This document is the confidential and proprietary intellectual property of *Sabre*<sup>®</sup>. Any unauthorized use, reproduction, preparation of derivative works, performance or display of this document or software represented by this document, without the express written permission of *Sabre*<sup>®</sup> is strictly prohibited. *Sabre*<sup>®</sup> and the *Sabre* logo are trademarks and/or service marks are an affiliate of *Sabre* corporation. All other trademarks, service marks and trade names are the property of their respective owners.

© 2021 Sabre GLBL Inc. All rights reserved.

# **Table of Contents**

#### 1 General information

| 1.1 Split    | 1 |
|--------------|---|
| 1.2 Features | 1 |
| 1.3 Settings | 1 |

#### 2 **Reservation process**

| 2.1 Split reservation process                                                                                                    | 2                     |
|----------------------------------------------------------------------------------------------------|-----------------------|
| 2.1.1 Finalize screen ("BOOK" step) – Split checkbox                                                                                                    | 2                     |
| 2.1.2 Split view – reservation overview                                                                                                    | 3                     |
| 2.1.2.1 Individual passenger reservation – overview                                                                                                    | 4                     |
| 2.1.2.2 Order Overview tab - overview                                                                                                    | 4                     |
| 2.1.2.3 Individual reservation (split part) – detailed description                                                                                                    | 5                     |
| 2.1.2.3.1 Individual reservation (split part) before ticketing – On Hold status                                                                                                    | 6                     |
| 2.1.2.3.2 Issue step                                                                                                    | 6                     |
| 2.1.2.3.3 Individual reservation (split part) after ticketing - Confirmed status                                                                                                    | 7                     |
| 2.1.2.3.4 Travel Documents                                                                                                    | 8                     |
| 2.1.2.3.5 Synchronize                                                                                                    | 8                     |
| 2.1.2.3.6 Operation history                                                                                                    | 8                     |
| <ul> <li>2.1.2.3.2 Issue step</li> <li>2.1.2.3.3 Individual reservation (split part) after ticketing – Confirmed status</li> <li>2.1.2.3.4 Travel Documents</li> <li>2.1.2.3.5 Synchronize</li> <li>2.1.2.3.6 Operation history</li></ul> | 6<br>7<br>8<br>8<br>8 |

## 3 After sales operations

| 3.1 Cancel   | 9  |
|--------------|----|
| 3.2 Void     | 12 |
| 3.3 Refund   | 15 |
| 3.4 Exchange |    |

## 4 Retrieve reservations

| 4.1 Retrieve the booking from a Sabre PNR                       | 24 |
|-----------------------------------------------------------------|----|
| 4.2 Retrieve the booking with an order reference ("Load order") | 24 |

# **General information**

# 1.1 Split

Split is an optional feature, offered with SNCF vendor, that allows to make a reservation for multiple number of passengers, and divide the booking at BOOK step, to obtain individual reservation parts (depending on vendor's offer) for each passenger under the same PAO order.

Reservation flow is the same as for regular bookings. The Split request (checkbox) is available on "BOOK" step and after this step, new screens and split related features are available.

To learn more about the regular booking process, please refer to Quick Reference Guide for Sabre Rail 2.0 available on Sabre Marketplace.

# **1.2 Features**

- Create individual reservations split parts, sharing the same SNCF PAO order number.
- Split reservation available from 2 up to 9 passengers.
- Additional tab: "Order Overview' with important detail from each individual reservation (split part).
- Regular after-sales transactions available on every split part: issue, void, cancel, exchange, refund, synchronize, retrieve travel documents.
- Access to individual passenger reservation (split part) through the drop-down list with passengers' names.
- Manual synchronization of every split part to a single passenger Sabre PNR.
- Possibility to use Sabre Profiles, rail cards, discount fares, corporate information (FCE codes).

# **1.3 Settings**

All Sabre Rail 2.0, v.2.2.10 options are available on Sabre Red 360: *Tools > Options > Red Apps Settings > Sabre Rail 2.0* main tab.

Sabre Rail 2.0, v.2.2.10 mandatory synchronization settings for Split:

"Use new (NGRP) synchronization for SNCF PAO" should be checked.

| ed Options                                                                                                    |                                                                      |                                                     |                        | × |
|----------------------------------------------------------------------------------------------------|----------------------------------------------------------------------|-----------------------------------------------------|------------------------|---|
| type filter text                                                                                                    | Sabre Rail 2.0                                                       |                                                     | 0.0                    | Ŧ |
| <ul> <li>✓ Mathing Red Apps Settings</li> <li>☑ Sabre Rail</li> <li>Sabre Rail - RZD/PЖД</li> <li>→ Sabre Rail - Renfe Agen</li> <li>Sabre Rail - SNCF</li> <li>☑ Sabre Rail 2.0</li> </ul> | PNR mergeback defa<br>Synchronize and<br>Close PNR<br>Send DIN comma | ult options<br>retrieve Sabre PNR<br>nd             |                        |   |
| 🛩 🔳 Sabre System                                                                                                    | Date and time forma                                                  | at settings                                         |                        |   |
| Appearance<br>Connection                                                                                                    | First day of the week                                                | Monday                                              |                        |   |
| PF Keys                                                                                                    | Date format                                                          | 23-01-2023 [DD-                                     | MM-YYYY]               | Y |
| Advanced     Agent Profile                                                                                                    | Time format                                                          | 14:05 [HH:MM]                                       |                        | ~ |
| <ul> <li></li></ul>                                                                                                    | Send confirmation                                                    | n email<br>es (Sabre host rem<br>synchronization fo | arks 5R¥)<br>r SNCF PA | D |
| < >                                                                                                    |                                                                      | Restore Defaults                                    | Appl                   | y |
|                                                                                                    |                                                                      | 1. A.                                               |                        |   |

# **Reservation process**

# 2.1 Split reservation process

Split feature follows the same steps to create a reservations as the regular booking process. Refrer to Quick Reference Guide for Sabre Rail 2.0 to discover detailed regular booking flow :

- Add itinerary, passengers, rail cards, discount codes on Search screen.
- Select the offer on Offer matrix (inbound/outbound or just outbound)
- Insert passenger data and agency information on passenger screen.
- Select the seats (if available).
- FINALIZE SCREEN ("BOOK" step) Split option available

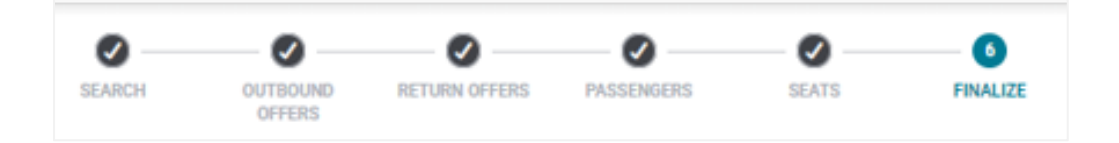

## 2.1.1 Finalize screen ("BOOK" step) – Split checkbox

This is the review step where you can review your recent actions were properly reflected in the PNR before confirmation of purchase. Review fares and provide all necessary data to finalize your booking.

- Verify your itinerary assigned Class/Fare/Passenger code and correct or reassign fares if necessary.
- Verify the passengers contact data, loyalty card and corporate discount.
- Verify agency's contact data.
- Verify delivery type.
- Ensure that each data is correct, then click book button to confirm the booking. If you want to make any corrections, you could still step back and click on 'PREVIOUS' and fill it again.
- **Split Order** option is available. You can check the box to request to split passengers and have the possibility to manage each split part separately. Split request is only possible at this step. Click on BOOK to confirm the detail of the reservation. If split option was checked and confirmed (BOOK), the reservation will be displayed in a new manner (split view) to easily work on each split part.

Finalize screen with Split Order checkbox option.

| tinerar     | у                    |        |              |                         |           |            |                   |       |                       |         |                               |
|-------------|----------------------|--------|--------------|-------------------------|-----------|------------|-------------------|-------|-----------------------|---------|-------------------------------|
| JOURNEY     |                      |        |              |                         |           |            | TRAIN             |       |                       | CLASS   | OF SERVICE                    |
| PARIS GARI  | E DE LYON            |        |              |                         | LYON      | N PART DIE | U<br>6 INOUI 6603 |       |                       | 1st cla | 55                            |
| 20 Apr 2023 | 3                    |        | 2h 2min      |                         |           | 20 Apr 202 | 3                 |       |                       |         |                               |
| roduct      | ts & Fare r          | ules   |              |                         |           |            |                   |       |                       |         |                               |
| PRICE       | PASSENGER            |        | SEGMEN       | т                       |           |            | CLASS OF SERVI    | CE    | TARIFF                |         | FLEXIBILITY                   |
| 29.00 EUR   | NICOLE LEMON         | NDE    | PARIS G      | ARE DE LYON<br>ART DIEU | INOUI     | 6603       | 1st class         |       | PREMIERE .<br>Details | JR11    | Exchangeable, Refundable      |
| 29.00 EUR   | LENA ETOILE          |        | PARIS G      | ARE DE LYON<br>ART DIEU | INOUI     | 6603       | 1st class         |       | PREMIERE .<br>Details | JR11    | Exchangeable, Refundable      |
| 29.00 EUR   | CATRINA SMIT         | н      | PARIS G      | ARE DE LYON<br>ART DIEU | INOUI     | 6603       | 1st class         |       | PREMIERE .<br>Details | JR11    | Exchangeable, Refundable      |
| assen       | gers                 |        |              |                         |           |            |                   |       |                       |         |                               |
| PASSENGER   |                      | EMAI   | L ADDRESS    | 5                       |           | PHONE N    | UMBER             | DATE  | E OF BIRTH            | (       | CORPORATE DISCOUNT            |
| NICOLE LEN  | MONDE                | nicole | e.lmnd@sat   | ore.com                 |           | -          |                   | 05 M  | lar 1995              | -       |                               |
| LENA ETOIL  | LE                   | etoile | lena@sabr    | e.com                   |           | +8765432   | 21                | 01 Ja | an 1999               |         |                               |
| CATRINA SI  | МІТН                 | smith  | .catrina.cc( | බ්sabre.com             |           | •          |                   | 06 Ju | un 1980               |         |                               |
| gency       | contact              |        |              |                         |           |            |                   |       |                       |         |                               |
| CONTACT PE  | ERSON                |        |              | EMAIL ADDRESS           |           |            |                   |       |                       | PHONE   | NUMBER                        |
|             |                      |        |              | sabrerailagency.co      | c@sabre.c | com        |                   |       |                       | +12345  | 6789                          |
| )eliver     | v                    |        |              |                         |           |            |                   |       |                       |         |                               |
|             |                      |        |              |                         |           |            |                   |       |                       |         |                               |
| Delivery ty | ype: Electronic ticl | ket    |              |                         |           |            |                   |       |                       |         |                               |
|             |                      |        |              |                         |           |            |                   |       |                       | Synch   | ronize and retrieve Sabre PNR |
|             |                      |        |              |                         |           |            |                   |       |                       |         | Close PNR                     |

# 2.1.2 Split view – reservation overview

Split reservation display contains:

- Drop down list with passengers names.
- Order Overview tab.
- Information (on the individual reservation display/split part): "You are working on a split part of the order. Any action made on this tab will be pplied only to this particular traveler."

| ₿ You are wo                       | orking on a split part of               | f the order. Any ac   | tion made on this        | tab will be ap | plied only to this particu | ılar traveler. |           |                   |
|------------------------------------|-----------------------------------------|-----------------------|--------------------------|----------------|----------------------------|----------------|-----------|-------------------|
| PARIS<br>20th T                    | GARE DE LYON to LYO<br>hu Apr           | N PART DIEU           |                          |                |                            |                |           | C                 |
| Order ref.: CY7<br>Order status: ( | 77PX<br>DN HOLD                         |                       |                          |                |                            |                |           |                   |
| PASSENGER                          | JOURNEY                                 |                       |                          | STATUS         | ON HOLD TIME LIMIT         | CARRIER REF.   | PRICE     | DELIVERY          |
| LENA<br>ETOILE                     | PARIS GARE DE<br>LYON<br>LYON PART DIEU | 20 Apr 2023<br>Direct | 06:54 - 08:56<br>2h 2min | ON HOLD        | 30 Jan 2023 06:54          | QNWKCS         | 29.00 EUR | Electronic ticket |
| assengers                          |                                         |                       |                          |                |                            |                |           | େ                 |
| tinerary                           |                                         |                       |                          |                |                            |                |           | ~                 |
| Products & Fai                     | re rules                                |                       |                          |                |                            |                |           | ~                 |
| Tickets & Char                     | ges                                     |                       |                          |                |                            |                |           | ~                 |
| Contact inform                     | nation                                  |                       |                          |                |                            |                |           | ~                 |
|                                    |                                         |                       |                          |                |                            |                |           |                   |

#### 2.1.2.1 Individual passenger reservation – overview

Access to individual passenger reservation (split part) through the drop-down list with passengers' names

| S CATRINA | SMITH                          | nade on this tab will be an | plied only to this partic | lar traveler |           |                   |
|-----------|--------------------------------|-----------------------------|---------------------------|--------------|-----------|-------------------|
| E LENA ET | DILE 7 DIEU                    |                             |                           |              |           |                   |
| PASSENGER | JOURNEY                        | STATUS                      | ON HOLD TIME LIMIT        | CARRIER REF. | PRICE     | DELIVERY          |
|           | PARIS GARE DE 20 Apr 2023 06:5 | 4 - 08:56                   | 30 Jan 2023 06-54         | ONWKCS       | 29.00 EUR | Electronic ticket |

#### 2.1.2.2 Order Overview tab - overview

Order overview tab with most important detail of each individual reservation (split part)

- View all individual reservations from the PAO order on the same screen.
- Possibility to compare information between passengers by opening the drawers. Information available:

- Name of the passengers.
- Status of each individual reservation.
- Passenger e-mail address.
- Travel information: itinerary, train number, class of service, pacement and ticket flexibility.

| Orde<br>Orde | r ref.: CY77PX<br>r status: ON HOLD                                      |                                           |            |                       |                       |                        |        |
|--------------|--------------------------------------------------------------------------|-------------------------------------------|------------|-----------------------|-----------------------|------------------------|--------|
| PASSENGER    |                                                                          | STATUS                                    |            | EMAIL ADDRESS         |                       |                        |        |
| CATRINA SMI  | ТН                                                                       | ONHOLD                                    |            | SMITH.CATRINA.CC@SAB  | RE.COM                |                        | ^      |
| STATUS       | JOURNEY                                                                  |                                           | TRAIN      | CLASS OF SERVICE      | PLACEMENT             | FLEXIBILITY            |        |
| ON HOLD      | PARIS GARE DE LYON           06:54 ●           20 Apr 2023         2h 2m | LYON PART DIEU<br>08:56<br>in 20 Apr 2023 | INOUI 6603 | 1st class             | CAR: 001<br>SEAT: 042 | Exchangeable, Refundab | le     |
| ENA ETOILE   |                                                                          | ONHOLD                                    |            | ETOILE.LENA@SABRE.CON | И                     |                        | $\sim$ |
| NICOLE LEMO  | NDE                                                                      | ONHOLD                                    |            | NICOLE.LMND@SABRE.CO  | M                     |                        | $\sim$ |

#### 2.1.2.3 Individual reservation (split part) – detailed description

Individual reservation (split part) contains all the information as for the regular single passenger reservation and the indication of the split made:

- PAO order reference number.
- Information: "You are working on a split part of the order. Any action made on this tab will be pplied only to this particular traveler."
- Regular passenger information,
- Regular itinerary information.
- Products & Fare rules information.
- Tickets & Charges information.
- Contact Information (agency information).
- Operation history (if available).

#### 2.1.2.3.1 Individual reservation (split part) before ticketing - On Hold status

Available options:

- Quit.
- Synchronize to individual Sabre PNR (manual synchronization).
- Cancel.
- Modify passenger and agency information (agency information will be modified for all the passengers from the PAO order).
- Issue the ticket.

| 20th Th<br>rder ref.: CY7              | GARE DE LY<br>nu Apr<br><b>7PX</b> | ON to LYON PART I          | DIEU                        |                   |         |                       |           |                     |           | (                 |
|----------------------------------------|------------------------------------|----------------------------|-----------------------------|-------------------|---------|-----------------------|-----------|---------------------|-----------|-------------------|
| rder status: O<br>PASSENGER            | N HOLD<br>JOURNEY                  |                            |                             |                   | STATUS  | ON HOLD TI            | MELIMIT   | CARRIER REF.        | PRICE     | DELIVERY          |
| CATRINA<br>SMITH                       | PARIS GAI<br>LYON<br>LYON PAR      | RE DE 20 A                 | Npr 2023 06:<br>Direct 2h 2 | 54 - 08:56<br>min | ON HOLD | 30 Jan 2023           | 06:54     | QNWKXA              | 29.00 EUR | Electronic ticket |
| assengers                              |                                    |                            |                             |                   |         |                       |           |                     |           | G                 |
| PASSENGER DATE OF BIRTH EMAIL ADDRESS  |                                    |                            |                             |                   |         | PHONE NUM             | BER       | LOYALTY CARD        | CORPORA   | TE DISCOUNT       |
| CATRINA SMITH 06 Jun 1980              |                                    | SMITH.CATRINA.CC@SABRE.COM |                             |                   |         |                       | •         |                     |           |                   |
| inerary                                |                                    |                            |                             |                   |         |                       |           |                     |           | 6                 |
| JOURNEY                                |                                    |                            | TRAIN                       | CLASS OF SE       | RVICE   | PLACEMENT             | PROPERT   | TIES                |           | SPECIAL WISHES    |
| PARIS GARE I<br>06:54 •<br>20 Apr 2023 | DE LYON<br>2h 2mir                 | LYON PART DIEU             | INOUI 6603                  | 1st class         |         | CAR: 001<br>SEAT: 042 | Solo seat | , Open coach, Botto | om deck   |                   |
| roducts & Fare                         | e rules                            |                            |                             |                   |         |                       |           |                     |           | (                 |
| ickets & Charç                         | jes                                |                            |                             |                   |         |                       |           |                     |           | ```               |
|                                        |                                    |                            |                             |                   |         |                       |           |                     |           |                   |

#### 2.1.2.3.2 Issue step

Available options:

- Send confirmation email with ticket possibility to check the box.
- Synchronize and retrieve Sabre PNR possibility to check the box. Synchronization to single passenger (individual) Sabre PNR.
- Close PNR possibility to check the box when Synchronization option selected.
- Send DIN command possibility to check the box when Close PNR selected.

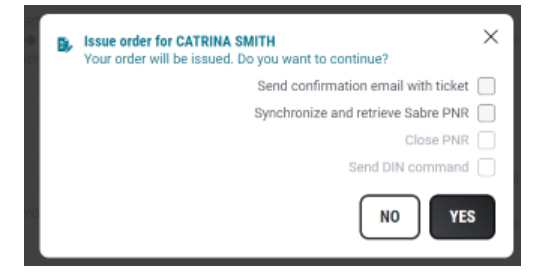

## 2.1.2.3.3 Individual reservation (split part) after ticketing - Confirmed status

Available options:

- Quit.
- Travel Documents.
- Synchronize.
- Void.
- Refund.
- Exchange.

Individual split part after ticketing with Confirmed status.

|                                                  | orking on a split pa                   |           | ler. Any action            | n made on this      | tab will be app | lied only to this p | articular traveler. |           |                   |
|--------------------------------------------------|----------------------------------------|-----------|----------------------------|---------------------|-----------------|---------------------|---------------------|-----------|-------------------|
| 20th T                                           | hu Apr                                 | LTON FART | DIEO                       |                     |                 |                     |                     |           | 1                 |
| Order ref.: <b>CY7</b><br>Order status: <b>C</b> | 7PX<br>ONFIRMED                        |           |                            |                     |                 |                     |                     |           |                   |
| PASSENGER                                        | JOURNEY                                |           |                            |                     | STATUS          | ON HOLD TIME I      | LIMIT CARRIER REF.  | PRICE     | DELIVERY          |
| CATRINA<br>SMITH                                 | PARIS GARE DE<br>LYON<br>LYON PART DIE | 20 A<br>J | pr 2023 06:<br>Direct 2h 2 | :54 - 08:56<br>2min | CONFIRMED       | -                   | QNWKXA              | 29.00 EUR | Electronic ticket |
| assengers                                        |                                        |           |                            |                     |                 |                     |                     |           |                   |
| inerary                                          |                                        |           |                            |                     |                 |                     |                     |           |                   |
| roducts & Far                                    | e rules                                |           |                            |                     |                 |                     |                     |           | •                 |
| ickets & Char                                    | ges                                    |           |                            |                     |                 |                     |                     |           | 6                 |
| ITEM TYPE                                        | NUM                                    | BER       | STATUS                     | PRICE               | PAYMEN          | T FORM              | PASSENGER           | SEGM      | ENT               |
| Ticket                                           | 1668                                   | 45460     | Issued                     | 29.00 EUR           | Cash            |                     | CATRINA SMITH       | FRPL      | / - FRLPD         |
| Payment balar                                    | -                                      |           | -                          | 29.00 EUR           | -               |                     |                     | -         |                   |
| ontact inform                                    | ation                                  |           |                            |                     |                 |                     |                     |           | ,                 |
| peration hist                                    | ory                                    |           |                            |                     |                 |                     |                     |           |                   |
| DATE                                             |                                        | OPERATION | ТҮРЕ                       | ENTITY              | SO              | JRCE BE             | FORE                | AFTER     |                   |
|                                                  |                                        | Madifi    |                            | Daccange            | er An           | ancy C4             | TDINA SMITH         | CATRINA   | SMITH             |

#### 2.1.2.3.4 Travel Documents

This feature returns travel documents for issued tickets for a given order. Travel documents contain additional details related to ticket delivery; in this case, URLs are provided to access tickets and print them. The form of travel documents depends on the delivery mode assigned to the ticket.

To open the **electronic ticket** in your browser window, you need to allow notifications from this site by clicking allow when your browser asking to Allow or Block notifications for a site.

#### 2.1.2.3.5 Synchronize

If you select "Synchronize to active" session, synchronization should be done manually (clicking on synchronization button). Make sure that the appropriate passenger PNR is displayed in Sabre host (or just an empty host).

For split, synchronization should be done to an individual (single passenger) Sabre PNR.

A historical remark (5H-) will be added to the individual Sabre PNR.

13.H-2C SPLITPART 14.H-2C THIS IS A PART OF SPLIT ORDER CZQ5NS

#### 2.1.2.3.6 Operation history

Shows changes made on every split part and allows to view all the changes made on the whole PAO order.

# **After sales operations**

After you made an order, you can perform the following modifications on each split part separately (depending on the vendors/trains/fares) :

- Cancel cancel the booking (on hold status, no tickets issued).
- Void cancel your order.
- Refund refund your order.
- Exchange exchange your order.

## 3.1 Cancel

When you want to cancel not ticketed reservation you can easily click on "Cancel" button. Click on "Cancel" to perform the action and erase the unnecessary individual split part.

Individual split part to be cancelled

| You are we                         | orking on a split part of               | the order. Any ac     | tion made on this        | tab will be ap | plied only to this particu | ılar traveler. |           |                   |
|------------------------------------|-----------------------------------------|-----------------------|--------------------------|----------------|----------------------------|----------------|-----------|-------------------|
| 28th T                             | ue Feb                                  |                       |                          |                |                            |                |           | 1                 |
| Order ref.: CZI<br>Order status: ( | M784<br>ON HOLD                         |                       |                          |                |                            |                |           |                   |
| PASSENGER                          | JOURNEY                                 |                       |                          | STATUS         | ON HOLD TIME LIMIT         | CARRIER REF.   | PRICE     | DELIVERY          |
| JANE<br>SMITH                      | PARIS GARE DE<br>LYON<br>LYON PART DIEU | 28 Feb 2023<br>Direct | 06:54 - 08:56<br>2h 2min | ON HOLD        | 13 Feb 2023 06:54          | RYWGPJ         | 29.00 EUR | Electronic ticket |
| assengers                          |                                         |                       |                          |                |                            |                |           |                   |
| inerary                            |                                         |                       |                          |                |                            |                |           | ```               |
| roducts & Fa                       | re rules                                |                       |                          |                |                            |                |           | ``                |
| ickets & Chai                      | rges                                    |                       |                          |                |                            |                |           | `                 |
| ontact inforn                      | nation                                  |                       |                          |                |                            |                |           | `                 |
| peration hist                      | ory                                     |                       |                          |                |                            |                |           | ,                 |
|                                    |                                         |                       |                          |                |                            |                | $\sim$    |                   |

| Cancel order for JANE SMITH<br>Whole itinerary will be cancelled from the order. Do you want to continue? |
|----------------------------------------------------------------------------------------------------|
| Synchronize and retrieve Sabre PNR                                                                        |
| NOYES                                                                                                    |

Individual split part view after cancelling (all elements opened)

|                                                                | pin part of the order. Any action i | hade on this tab will b | e applied only to a | ns particular traveler.                                                                   | (     |
|----------------------------------------------------------------|-------------------------------------|-------------------------|---------------------|-------------------------------------------------------------------------------------------|-------|
| rder ref.: CZM784<br>rder status: CANCELED<br>o elements found |                                     |                         |                     |                                                                                           |       |
| assengers                                                      |                                     |                         |                     |                                                                                           | 0     |
| o elements found                                               |                                     |                         |                     |                                                                                           |       |
| nerary                                                         |                                     |                         |                     |                                                                                           | 4     |
| o elements found                                               |                                     |                         |                     |                                                                                           |       |
| roducts & Fare rules                                           |                                     |                         |                     |                                                                                           | 6     |
| o elements found                                               |                                     |                         |                     |                                                                                           |       |
| ickets & Charges                                               |                                     |                         |                     |                                                                                           | 6     |
| o elements found                                               |                                     |                         |                     |                                                                                           |       |
| ontact information                                             |                                     |                         |                     |                                                                                           | 6     |
| o elements found                                               |                                     |                         |                     |                                                                                           |       |
| peration history                                               |                                     |                         |                     |                                                                                           |       |
| DATE                                                           | OPERATION TYPE                      | ENTITY                  | SOURCE              | BEFORE                                                                                    | AFTER |
| 06 Feb 2023 09:54                                              | Delete                              | Segment                 | Agency              | PARIS GARE DE LYON<br>28 Feb 2023 06:54<br>LYON PART DIEU<br>28 Feb 2023 08:56<br>SN 6603 | -     |

Manual synchronization of the cancelled split part is possible.

Order Overview tab after cancelling Jane Smith split part reservation (all elements opened)

| Order<br>Order | ref.: CZM784<br>status: ON HOLD           |                |                |            |                      |                       |                          | ( |
|----------------|-------------------------------------------|----------------|----------------|------------|----------------------|-----------------------|--------------------------|---|
| ASSENGER       |                                           |                | STATUS         |            | EMAIL ADDRESS        |                       |                          |   |
| IANE SMITH     |                                           |                | CANCELED       |            |                      |                       |                          | ^ |
| No elements fo | bund                                      |                |                |            |                      |                       |                          |   |
| JOHN SMITH     |                                           |                | ON HOLD        |            | JJSMITHTEST@SABRE.CO | м                     |                          | ^ |
| STATUS         | JOURNEY                                   |                |                | TRAIN      | CLASS OF SERVICE     | PLACEMENT             | FLEXIBILITY              |   |
| ON HOLD        | PARIS GARE DE L<br>06:54 •<br>28 Feb 2023 | YON<br>2h 2min | LYON PART DIEU | INOUI 6603 | 1st class            | CAR: 001<br>SEAT: 044 | Exchangeable, Refundable |   |

# 3.2 Void

When you want to **cancel ticket booked by mistake** you can easily click on void button against each ticket number. Click '**Void**' to perform the action. Usually, there are some constraints depending on the vendor, example: rail vendor may set a 24- hours restriction for this action. **Void** refers to **an immediate cancellation**, and this action does not generate any fees related to the cancellation of the ticket.

#### Individual split part to be void

| You are wo                       | orking on a split part o                | of the order. Any a   | ction made on this       | s tab will be appl | ied only to this particul | ar traveler. |           |                  |
|----------------------------------|-----------------------------------------|-----------------------|--------------------------|--------------------|---------------------------|--------------|-----------|------------------|
| 28th T                           | ue Feb                                  | IN FART DIEU          |                          |                    |                           |              |           |                  |
| rder ref.: CZN<br>rder status: ( | M784<br>CONFIRMED                       |                       |                          |                    |                           |              |           |                  |
| PASSENGER                        | JOURNEY                                 |                       |                          | STATUS             | ON HOLD TIME LIMIT        | CARRIER REF. | PRICE     | DELIVERY         |
| JOHN<br>SMITH                    | PARIS GARE DE<br>LYON<br>LYON PART DIEU | 28 Feb 2023<br>Direct | 06:54 - 08:56<br>2h 2min | CONFIRMED          | -                         | RYWGNA       | 29.00 EUR | Electronic ticke |
| assengers                        |                                         |                       |                          |                    |                           |              |           |                  |
| inerary                          |                                         |                       |                          |                    |                           |              |           |                  |
| roducts & Fai                    | re rules                                |                       |                          |                    |                           |              |           |                  |
| ickets & Char                    | ges                                     |                       |                          |                    |                           |              |           |                  |
| ontact inform                    | nation                                  |                       |                          |                    |                           |              |           |                  |
|                                  |                                         |                       |                          |                    |                           |              |           |                  |

| ₽ | Void order for JOHN SMITH<br>Your order will be voided. Do you want to continue? |                                    |
|---|----------------------------------------------------------------------------------|------------------------------------|
|   |                                                                                  | Synchronize and retrieve Sabre PNR |
|   |                                                                                  | Close PNR                          |
|   |                                                                                  | Send DIN command                   |
|   |                                                                                  | NOYES                              |

# Individual split part after void

| PARIS (                                | GARE DE LYO                    | N to LYON PART                        | DIEU                     | made on             | this tab win | ne abb       | ned only t   | o uns pa  | rucular u  | ivelet.      |           |                   |
|----------------------------------------|--------------------------------|---------------------------------------|--------------------------|---------------------|--------------|--------------|--------------|-----------|------------|--------------|-----------|-------------------|
| Order ref.: CZM                        | 1784<br>N HOLD                 |                                       |                          |                     |              |              |              |           |            |              |           |                   |
| PASSENGER                              | JOURNEY                        |                                       |                          |                     | STA          | TUS          | ON HOLD      | TIMELIN   | IIT CA     | RRIER REF.   | PRICE     | DELIVERY          |
| JOHN<br>SMITH                          | PARIS GAR<br>LYON<br>LYON PART | E DE 28<br>. DIEU                     | Feb 2023 06<br>Direct 2h | 5:54 - 08:5<br>2min | 6<br>ON      | HOLD         |              |           | RY         | WGNA         | 0.00 EUR  | Electronic ticket |
| assengers                              |                                |                                       |                          |                     |              |              |              |           |            |              |           | (                 |
| PASSENGER                              | DATE                           | OF BIRTH                              | EMAIL ADDRES             | S                   |              | PHON         | IE NUMBER    | 2         | LOYALTY C  | ARD          | CORPORATE | DISCOUNT          |
| JOHN SMITH                             | 01 Ja                          | n 1960                                | JJSMITHTEST(             | @SABRE.CO           | М            |              |              |           |            |              |           |                   |
| inerary                                |                                |                                       |                          |                     |              |              |              |           |            |              |           | (                 |
| JOURNEY                                |                                |                                       | TRAIN                    | CLASS 0             | F SERVICE    | PLAC         | EMENT        | PROPER    | TIES       |              |           | SPECIAL WISHES    |
| PARIS GARE I<br>06:54 •<br>28 Feb 2023 | DE LYON L'<br>2h 2min          | YON PART DIEU<br>08:56<br>28 Feb 2023 | INOUI 6603               | 1st class           | 5            | CAR:<br>SEAT | 001<br>: 044 | Aisle, Bo | ttom deck, | Duo seat, Op | en coach  |                   |
| roducts & Fare                         | e rules                        |                                       |                          |                     |              |              |              |           |            |              |           | (                 |
| ickets & Char                          | ges                            |                                       |                          |                     |              |              |              |           |            |              |           | (                 |
| ITEM TYPE                              |                                | NUMBER                                | STATUS                   | :                   | PRICE        |              | PAYMEN       | T FORM    |            | PASSENG      | ER        | SEGMENT           |
| Ticket                                 |                                | 167987491                             | Cancele                  | d                   | 29.00 EUR    |              | Cash         |           |            | -            |           | -                 |
| Payment balan                          | се                             | -                                     | -                        |                     | 0.00 EUR     |              |              |           |            | -            |           |                   |
| ontact inform                          | ation                          |                                       |                          |                     |              |              |              |           |            |              |           |                   |
|                                        |                                |                                       |                          |                     |              |              |              |           |            |              |           |                   |

Manual synchronization of void split part is possible.

# Order Overview tab after void of John Smith reservation (status 'on hold')

| Order<br>Order | ref.: CZM784<br>status: ON HOLD           |                 |                |            |                      |                       |                       |        |
|----------------|-------------------------------------------|-----------------|----------------|------------|----------------------|-----------------------|-----------------------|--------|
| ASSENGER       |                                           |                 | STATUS         |            | EMAIL ADDRESS        |                       |                       |        |
| ANE SMITH      |                                           |                 | CANCELED       |            |                      |                       |                       | $\sim$ |
| OHN SMITH      |                                           |                 | ON HOLD        |            | JJSMITHTEST@SABRE.CO | DM                    |                       | ^      |
| STATUS         | JOURNEY                                   |                 |                | TRAIN      | CLASS OF SERVICE     | PLACEMENT             | FLEXIBILITY           |        |
| ON HOLD        | PARIS GARE DE I<br>06:54 •<br>28 Feb 2023 | LYON<br>2h 2min | LYON PART DIEU | INOUI 6603 | 1st class            | CAR: 001<br>SEAT: 044 | Exchangeable, Refunda | ble    |
|                | 201052020                                 | 2 2.11111       | 201002020      |            |                      |                       |                       |        |

# 3.3 Refund

This functionality allows you to refund all or selected segments for the passenger within his individual split part. The button REFUND may not appear the same day as the ticket was issued. If your client decided not to travel for some reason, please select it from predefined options.

- Select the passenger name from the drop down list to be refunded (individual split part).
- Click on **'REFUND'**
- Chose the order item to be refunded and the reason to justify the refund.
- Click 'ESTIMATE' to check if there is any cost for refunded tickets.
- The summary screen for the selected passenger with the refund estimate is displayed. You can **confirm** the refund, go back to the **previous** screen or **quit**.

#### Individual split part to be refunded

|                                                                                                |                                                                                                    |                                                                        | IN .                   |                     |                                     |                           |                      |                      |
|------------------------------------------------------------------------------------------------|----------------------------------------------------------------------------------------------------|------------------------------------------------------------------------|------------------------|---------------------|-------------------------------------|---------------------------|----------------------|----------------------|
| Order re<br>Order s                                                                            | .f.: CZN6K4<br>atus: CONFIRMED                                                                                                    |                                                                        |                        |                     |                                     |                           |                      |                      |
| PASSE                                                                                          | NGER JOURNEY                                                                                                    |                                                                        | ST                     | TATUS               | ON HOLD TIME LIMIT                  | CARRIER REF.              | PRICE                | DELIVERY             |
| BRIAN<br>ADAM                                                                                  | MARSEILLE SAINT<br>CHARLES<br>PARIS GARE DE LYON                                                                                                    | 28 Feb 2023 16:<br>Direct 3h 2                                         | 04 - 19:29<br>ISmin CC | ONFIRMED            | -                                   | RYYJOE                    | 160.00<br>EUR        | Electronic<br>ticket |
|                                                                                                | gers                                                                                                    |                                                                        |                        |                     |                                     |                           |                      |                      |
| hange and re                                                                                   | fund free of charge up to 30 m                                                                                                    | inutes after departure.                                                | No times (for the se   | ame day an          | the same journey)                   |                           |                      |                      |
| hange and re<br>m 30 minutes<br>I are non-refu                                                 | fund free of charge up to 30 m<br>prior to departure, tickets can<br>idable after the first exchanged                                                                                                 | inutes after departure.<br>be exchanged up to tv                       | wo times (for the sa   | ame day an          | nd the same journey),               | FLEXIBILITY               | r                    | PRICE                |
| hange and re<br>m 30 minutes<br>I are non-refu<br>take a differe<br>ADAM                       | fund free of charge up to 30 m<br>prior to departure, tickets can<br>ndable after the first exchange<br>It train, it must be exchanged.                                                               | inutes after departure.<br>be exchanged up to tv                       | wo times (for the sa   | ame day an<br>Detai | nd the same journey),<br><b>ils</b> | FLEXIBILITY               | r<br>le, Refundable  | PRICE<br>160.00 EU   |
| hange and re<br>m 30 minutes<br>I are non-refu<br>take a differe<br>ADAM<br>Tickets            | gers<br>fund free of charge up to 30 m<br>: prior to departure, tickets can<br>ndable after the first exchanged.<br>It train, it must be exchanged.<br>PARIS GARE DE LYON<br>& Charges                | inutes after departure.<br>be exchanged up to tv<br>ווטטטו 6124        | wo times (for the se   | ame day an<br>Detai | nd the same journey),<br><b>ils</b> | FLEXIBILITY<br>Exchangeab | r<br>le, Refundable  | PRICE<br>160.00 EL   |
| hange and re<br>m 30 minutes<br>I are non-refu<br>take a differe<br>ADAM<br>Tickets<br>Contact | gers<br>fund free of charge up to 30 m<br>: prior to departure, tickets can<br>ndable after the first exchanged.<br>It train, it must be exchanged.<br>PARIS GARE DE LYON<br>& Charges<br>information | inutes after departure.<br>be exchanged up to tv<br>י<br>ווטטעו די 124 | wo times (for the sa   | ame day an          | nd the same journey),<br><b>ils</b> | FLEXIBILITY<br>Exchangeab | r<br>Ile, Refundable | PRICE<br>160.00 EL   |

Journey selected for the refund – Refund screen

|          |                                               |                       | Lonination                |             |            |
|----------|-----------------------------------------------|-----------------------|---------------------------|-------------|------------|
| Refun    | d                                             |                       |                           |             |            |
| Journeys | to refund                                     |                       |                           |             |            |
|          | SEGMENT                                       |                       |                           | PASSENGER   | PRICE      |
|          | MARSEILLE SAINT CHARLES<br>PARIS GARE DE LYON | 28 Feb 2023<br>Direct | 16:04 - 19:29<br>3h 25min | BRIAN ADAMS | 160.00 EUR |
| Deeee    | _                                             |                       |                           |             |            |
| Reaso    |                                               |                       |                           |             |            |
| Customer | Requested                                     |                       |                           |             |            |
|          |                                               |                       |                           |             |            |

**'Refund estimate'** informs you about the refund amount of the travel. Total refund quote is estimated by the vendor. It contains refunded items price and fees. It helps determine whether is worthwhile to refund your ticket or not. If you agree with the estimation, click on **'CONFIRM'**.

| SEGMENT                                       |                       |                           | PASSENGER               | PRICE                                                                         |
|-----------------------------------------------|-----------------------|---------------------------|-------------------------|-------------------------------------------------------------------------------|
| MARSEILLE SAINT CHARLES<br>PARIS GARE DE LYON | 28 Feb 2023<br>Direct | 16:04 - 19:29<br>3h 25min | BRIAN ADAMS             | 160.00 EUR                                                                    |
|                                               |                       |                           | Refur<br>Refur<br>Refur | nded items price: 160.00 EU<br>nd fee: 0.00 EU<br>nd amount: <b>160.00 EU</b> |
|                                               |                       |                           | Synchroniz              | ze and retrieve Sabre PNR                                                     |

User Guide

# Individual split part after refund

| Order ref.: CZN6K4            | NDED      |          |                    |        |              |       |          |          | ( |
|-------------------------------|-----------|----------|--------------------|--------|--------------|-------|----------|----------|---|
| PASSENGER                     | JOURNEY   | STATUS   | ON HOLD TIME LIMIT |        | CARRIER REF. | I     | PRICE    | DELIVERY |   |
| BRIAN<br>ADAMS                | -         | REFUNDED |                    |        | RYYJOE       | (     | 0.00 EUR | Unknown  |   |
| 'assengers<br>tinerary        |           |          |                    |        |              |       |          |          | • |
| Products & Fare rule          | es        |          |                    |        |              |       |          |          |   |
| Fickets & Charges             |           |          |                    |        |              |       |          |          | 4 |
| ITEM TYPE                     | NUMBER    | STATUS   | PRICE              | PAYMEN | T FORM       | PASSE | ENGER    | SEGMENT  |   |
| Ticket                        | 167994831 | Refunded | 160.00 EUR         | Cash   |              | -     |          | -        |   |
|                               | 167994831 | -        | 0.00 EUR           | -      |              | -     |          |          |   |
| Refund fee                    |           |          | 0.00 EUR           |        |              | -     |          | -        |   |
| Refund fee<br>Payment balance |           |          |                    |        |              |       |          |          |   |

Manual synchronization of void split part is possible.

# Order Overview tab after void of Brian Adams reservation (status 'refunded')

| BA BRIAN ADAMS                                | ORDER OVERVIEW |                           |        |
|-----------------------------------------------|----------------|---------------------------|--------|
| Order ref.: CZN6K4<br>Order status: CONFIRMED |                |                           | Ċ      |
| PASSENGER                                     | STATUS         | EMAIL ADDRESS             |        |
| BRIAN ADAMS                                   | REFUNDED       | BRIAN.ADAMSTEST@SABRE.COM | ^      |
| No elements found                             |                |                           |        |
| JENNA ADAMS                                   | CONFIRMED      | BRIAN.ADAMSTEST@SABRE.COM | $\sim$ |
|                                               |                |                           | QUIT   |

# 3.4 Exchange

This functionality allows you to make exchanges on every split part (passenger reservation) separately one from each other. Exchange workflow is the same as for a regular reservations (non-split bookings).

- Select the passenger name from the drop down list to be exchanged (individual split part).
- Click on 'EXCHANGE'
- Chose the order item to be exchanged.
- Select new data for the journey on Search screen and select preferred offer on the Offer Matrix screen.
- Compare your original and new itinerary.
- Click 'ESTIMATE' to check if there is any cost for the exchange of tickets. The summary screen for the selected passenger with the exchange estimate is displayed. You can **confirm** the exchange, go back to the **previous** screen or **quit**.

#### Individual split part to be exchanged

| MAR<br>11th                          | RSEILLE SAINT CHARLES 1<br>1 Tue Apr         | to NANCY                                            |                                            |           |                    |              |              |                      |
|--------------------------------------|----------------------------------------------|-----------------------------------------------------|--------------------------------------------|-----------|--------------------|--------------|--------------|----------------------|
| rder ref.: <b>C</b> i<br>rder status | ZQ9KT<br>:: CONFIRMED                        |                                                     |                                            |           |                    |              |              |                      |
| PASSENGER                            | R JOURNEY                                    |                                                     |                                            | STATUS    | ON HOLD TIME LIMIT | CARRIER REF. | PRICE        | DELIVERY             |
| JANE<br>DOE                          | MARSEILLE SAINT<br>CHARLES<br>NANCY<br>NANCY | 11 Apr 2023<br><sup>1 transfer</sup><br>16 Apr 2023 | 09:04 - 15:44<br>6h 40min<br>12:26 - 19:44 | CONFIRMED | -                  | RYDFZI       | 80.20<br>EUR | Electronic<br>ticket |
|                                      |                                              |                                                     |                                            |           |                    |              |              |                      |
| assengers                            |                                              |                                                     |                                            |           |                    |              |              |                      |
| nerary                               |                                              |                                                     |                                            |           |                    |              |              |                      |
| oducts & F                           | Fare rules                                   |                                                     |                                            |           |                    |              |              |                      |
| ckets & Ch                           | arges                                        |                                                     |                                            |           |                    |              |              |                      |
| ontact info                          | rmation                                      |                                                     |                                            |           |                    |              |              |                      |
|                                      | ataw                                         |                                                     |                                            |           |                    |              |              |                      |

| Journeys             | to exchange           |             |                           |                           | DASSENCEDS | DDICE     |
|----------------------|-----------------------|-------------|---------------------------|---------------------------|------------|-----------|
| 0                    | MARSEILLE SA          | INT CHARLES | 11 Apr 2023<br>1 transfer | 09:04 - 15:44<br>6h 40min | JANE DOE   | 49.20 EUR |
| $\bigcirc$           | NANCY<br>MARSEILLE SA | INT CHARLES | 16 Apr 2023<br>Direct     | 12:26 - 19:44<br>7h 18min | JANE DOE   | 31.00 EUR |
| Reaso                | n                     |             |                           |                           |            |           |
| Exchange<br>Customer | Requested             |             |                           |                           |            |           |

Exchange screen and the order idem selected for the exchange

New date selected for the outbound travel

| SELECTION                   | SEARCH | OFFERS                | SEATS | ITINERARY              | ESTIMATION           |
|-----------------------------|--------|-----------------------|-------|------------------------|----------------------|
| From<br>FRMSC               | ₹      | To<br>FRENC           |       |                        |                      |
| Date<br>12-04-2023          |        | ime<br>9:04           |       | Search<br>By departure | ~                    |
| Direct only                 |        |                       |       |                        | (Total: 1 passenger) |
| Passenger age               |        | Promo code (Optional) |       |                        |                      |
| ADD LOYALTY OR DISCOUNT CAR |        |                       |       | _                      |                      |
| Corporate informatio        | n      |                       |       |                        | ADD CORPORATE NUMBER |
|                             |        |                       |       | QUIT                   | PREVIOUS SEARCH      |

## Offer Matrix Screen

|          | s             | ELECTION                                       | SEA                                            | ARCH         | OF                                               | FERS                                                 |                         | SEATS                                                                                                    |                                 | ITIN                                                                       | ERARY                                            | ESTIMATION                                                                                                    |                              |
|----------|---------------|------------------------------------------------|------------------------------------------------|--------------|--------------------------------------------------|------------------------------------------------------|-------------------------|----------------------------------------------------------------------------------------------------|---------------------------------|----------------------------------------------------------------------------|--------------------------------------------------|----------------------------------------------------------------------------------------------------|------------------------------|
| esult: 1 | 2 Offers      | 🛗 Date: 12 A                                   | pr 2023                                        | Passenger    | rs: 1 (Age                                       | : 24)                                                |                         |                                                                                                    |                                 |                                                                            |                                                  |                                                                                                    |                              |
|          |               |                                                |                                                |              |                                                  |                                                      |                         |                                                                                                    |                                 | PREM                                                                       | IIUM                                             | STAN                                                                                                    | DARD                         |
| STATIO   | N NAME        |                                                | TIME                                           | DURATION     | TRAN                                             | ISFER                                                | VEHIC                   | LE INFO                                                                                                    | FLE                             | х                                                                          | NON-FLEX                                         | FLEX                                                                                                    | NON-FLE                      |
| MARSE    | EILLE ST C    | HARLES                                         | 07:35<br>13:59                                 | 6h 24min     | 2 tran                                           | sfers                                                | INOUI<br>INOUI<br>INOUI | 5376<br>6250<br>2571                                                                                                    | N/                              | Ą                                                                          | N/A                                              | N/A                                                                                                    | N/A                          |
| ARSE     | EILLE ST C    | HARLES                                         | 09:04<br>15:44                                 | 6h 40min     | 1 tran                                           | sfer                                                 | INOUI<br>INOUI          | 6112<br>2509                                                                                                    | 49.20                           | EUR                                                                        | N/A                                              | 40.30 EUR                                                                                                    | N/A                          |
| ARSE     | EILLE ST C    | HARLES                                         | 09:46<br>17:02                                 | 7h 16min     | Direct                                           |                                                      | INOUI                   | 5516                                                                                                    | 31.00                           | EUR                                                                        | N/A                                              | 25.00 EUR                                                                                                    | N/A                          |
| ARSE     | EILLE ST C    | HARLES                                         | 10:47<br>17:44                                 | 6h 57min     | 1 tran                                           | sfer                                                 | INOUI<br>INOUI          | 6188<br>2513                                                                                                    | 49.20                           | EUR                                                                        | N/A                                              | 40.30 EUR                                                                                                    | N/A                          |
|          | RATE          | OVERVIEW                                       | 12                                             | Apr 2023     | 6h 57m                                           | VEHICLE                                              | 2 Apr 2<br>INFO         | ON BOARD SE                                                                                                    | RVICES                          | ADDITI                                                                     | ONAL INFO                                        | FARE DETAILS                                                                                                    |                              |
| 49.20    |               | MARSEILLE S<br>10:47                           | AINT C F<br>3h 14m                             | ARIS GARE D  | )E LYON<br>● 14:01                               | A Train<br>INOUI<br>6188                             |                         | <ul><li>Wi-Fi</li><li>Accessible</li><li>Bar</li></ul>                                                                         | e seat                          | CO <sub>2</sub> : 2<br>Elec<br>tick                                        | .6 KG<br>stronic<br>et                           | x1 1ST CLASS JR<br>(10 seats)<br>Exchangeable<br>Refundable                                                                      | 11 PREMIEF<br>Deta           |
|          | EUR           | PARIS EST<br>16:07 ●                           | 1h 37m                                         | in           | NANCY<br>• 17:44                                 | R Train<br>INOUI<br>2513                             |                         | <ul> <li>Wi-Fi</li> <li>Accessible</li> <li>Bar</li> <li>Paid bicyc</li> </ul>                                                 | e seat<br>le                    | CO <sub>2</sub> : 1<br><sup>28</sup> Elec<br>tick                          | .1 KG<br>stronic<br>et                           | x1 1ST CLASS JR<br>(10 seats)<br>Exchangeable<br>Refundable                                                                      | 11 PREMIER                   |
|          |               |                                                |                                                |              |                                                  |                                                      |                         |                                                                                                    |                                 |                                                                            |                                                  | x1 1ST CLASS FA                                                                                                    | 11 BUSINES                   |
|          | 245.50        | MARSEILLE S<br>10:47                           | AINT C F<br>3h 14m                             | PARIS GARE D | ● 14:01                                          | A Train<br>INOUI<br>6188                             |                         | <ul> <li>Wi-Fi</li> <li>Accessible</li> <li>Bar</li> </ul>                                                                     | e seat                          | CO <sub>2</sub> : 2<br>Elec<br>tick                                        | .6 KG<br>stronic<br>et                           | PREMIERE<br>(111 seats)<br>Exchangeable<br>Refundable                                                                            | Deta                         |
| 0        | 245.50<br>EUR | MARSEILLE S<br>10:47 •<br>PARIS EST<br>16:07 • | AINT C F<br>3h 14m<br>1h 37m                   | PARIS GARE D | ● LYON<br>● 14:01<br>NANCY<br>● 17:44            | A Train<br>INOUI<br>6188<br>A Train<br>INOUI<br>2513 |                         | <ul> <li>Wi-Fi</li> <li>Accessible</li> <li>Bar</li> <li>Wi-Fi</li> <li>Accessible</li> <li>Bar</li> <li>Paid bicyc</li> </ul> | e seat<br>e seat                | CO <sub>2</sub> : 2<br>Elec<br>tick<br>CO <sub>2</sub> : 1<br>Elec<br>tick | .6 KG<br>etronic<br>et<br>.1 KG<br>etronic<br>et | PREMIERE<br>(111 seats)<br>Exchangeable<br>Refundable<br>X11ST CLASS FA<br>PREMIERE<br>(111 seats)<br>Exchangeable<br>Pofundable | Detai<br>11 BUSINES          |
|          | 245.50<br>EUR | MARSEILLE S                                    | AINT C F<br>3h 14m<br>1h 37m<br>12:47<br>18:44 | PARIS GARE C | DE LYON<br>• 14:01<br>NANCY<br>• 17:44<br>1 tran | A Train<br>INOUI<br>6188<br>A Train<br>INOUI<br>2513 | INOUI                   | <ul> <li>Wi-Fi</li> <li>Accessible</li> <li>Bar</li> <li>Wi-Fi</li> <li>Accessible</li> <li>Bar</li> <li>Paid bicyc</li> </ul> | e seat<br>e seat<br>le<br>72.30 | CO <sub>2</sub> : 2<br>Elec<br>tick<br>CO <sub>2</sub> : 1<br>Elec<br>tick | .6 KG<br>ctronic<br>et<br>.1 KG<br>ctronic<br>et | PREMIERE<br>(111 seats)<br>Exchangeable<br>Refundable                                                                            | Detai<br>11 BUSINES<br>Detai |

Itinerary comparison screen and estimation screen with the cost of the exchange

|                          |              |            |                      |              | - 🗸 - | <b>5</b>         | 6                                                                                                    |
|--------------------------|--------------|------------|----------------------|--------------|-------|------------------|----------------------------------------------------------------------------------------------------|
| SELECT                   | ION          | SEARCH     | OFFI                 | ERS          | SEATS | ITINERAR         | Y ESTIMATION                                                                                                    |
| Refund Journe            | у            |            |                      |              |       |                  |                                                                                                    |
| JOURNEY                  |              |            |                      | TRAIN        |       | CLASS OF SERVICE | FARES                                                                                                    |
| MARSEILLE SAINT C        |              | PARIS GARE | DE LYON              | 110111 (110  |       | 4-4-1            | JR11 PREMIERE                                                                                                    |
| 11 Apr 2023              | 3h 19min     | 11         | • 12:23<br>Apr 2023  | INUUI 6112   |       | 1st class        | Details                                                                                                    |
| PARIS EST                |              |            | NANCY                | 1010111-0500 |       | 1-1-1            | JR11 PREMIERE                                                                                                    |
| 13:58 •<br>11 Apr 2023   | 1h 46min     | 11         | Apr 2023             | INUUI 2509   |       | IST CIASS        | Details                                                                                                    |
| New Journey              |              |            |                      |              |       |                  |                                                                                                    |
|                          |              |            |                      | TDAIN        |       |                  | EADER                                                                                                    |
|                          |              |            |                      | IRAIN        |       | CLASS OF SERVICE | TARES                                                                                                    |
| 10:47 •                  |              | PARIS GARE | ● 14:01              | INOUI 6188   |       | 1st class        | JR11 PREMIERE<br>Details                                                                                                    |
| 12 Apr 2023              | 3h 14min     | 12         | Apr 2023             |              |       |                  |                                                                                                    |
| 16:07 •                  |              |            | ■ 17:44              | INOUI 2513   |       | 1st class        | JR11 PREMIERE                                                                                                    |
| 12 Apr 2023              | 1h 37min     | 12         | Apr 2023             |              |       |                  | Details                                                                                                    |
| Delivery                 |              |            |                      |              |       |                  |                                                                                                    |
| Delivery type: Electroni | ic ticket    |            |                      |              |       |                  |                                                                                                    |
|                          |              |            |                      |              |       |                  |                                                                                                    |
|                          |              |            |                      |              |       |                  |                                                                                                    |
|                          |              |            |                      |              |       |                  | PREVIOUS                                                                                                    |
|                          |              |            |                      |              |       |                  |                                                                                                    |
|                          |              |            |                      |              |       |                  | •                                                                                                    |
| SELECTI                  | ON           | SEADCH     | 0555                 | 200          | SEATS | ITINEDAD         | V ESTIMATION                                                                                                    |
| Refund Journey           | /            | OLARON     | UTT                  |              | OLATO | TINESSA          | Lonination                                                                                                    |
| JOURNEY                  | ,            |            |                      | TRAIN        |       | CLASS OF SERVICE | FARES                                                                                                    |
| MARSEILLE SAINT C        |              | PARIS GARE | DE LYON              |              |       |                  |                                                                                                    |
| 09:04                    | 3h 10min     | 11         | • 12:23              | INOUI 6112   |       | 1st class        | Details                                                                                                    |
| PARIS EST                | 511 1 511111 |            | NANCY                |              |       |                  |                                                                                                    |
| 13:58 •                  | 1h 46min     | 11         | • 15:44              | INOUI 2509   |       | 1st class        | JR11 PREMIERE<br>Details                                                                                                    |
| 11 Apr 2023              | 111 4011111  |            | Api 2023             |              |       |                  |                                                                                                    |
| New Journey              |              |            |                      |              |       |                  |                                                                                                    |
| JOURNEY                  |              |            |                      | TRAIN        |       | CLASS OF SERVICE | FARES                                                                                                    |
| MARSEILLE SAINT C        |              | PARIS GARE | DE LYON              |              |       |                  | JR11 PREMIERE                                                                                                    |
| 10:47 •<br>12 Apr 2023   | 3h 14min     | 12         | -• 14:01<br>Apr 2023 | INOUI 6188   |       | 1st class        | Details                                                                                                    |
| PARIS EST                |              |            | NANCY                |              |       |                  |                                                                                                    |
| 16:07 •<br>12 Apr 2023   | 1h 37min     | 12         | -• 17:44<br>Apr 2023 | INOUI 2513   |       | 1st class        | Details                                                                                                    |
|                          |              | 12         |                      |              |       |                  |                                                                                                    |
|                          |              |            |                      |              |       |                  |                                                                                                    |
|                          |              |            |                      |              |       |                  | Refunded items price:49.20 EUIssued items price:49.20 EURefund amount:0.00 EU                                                                                                    |
|                          |              |            |                      |              |       |                  | Refunded items price: 49.20 EU<br>Issued items price: 49.20 EU<br>Refund amount: 0.00 EU<br>Send confirmation email with ticket<br>Synchronize and retrieve Sabre PNR<br>Close PNR<br>Send DIN command |

Indivdiual split part after the exchange – new date for the outbound journey: 12APR23

| 12th W                      | Ved Apr<br>29KT                                                            | NANGT                                              |                                                        |           |                    |              |                         |                      |
|-----------------------------|----------------------------------------------------------------------------|----------------------------------------------------|--------------------------------------------------------|-----------|--------------------|--------------|-------------------------|----------------------|
| rder status: C<br>PASSENGER | JOURNEY                                                                    |                                                    |                                                        | STATUS    | ON HOLD TIME LIMIT | CARRIER REF. | PRICE                   | DELIVERY             |
| JANE<br>DOE                 | MARSEILLE SAINT<br>CHARLES<br>NANCY<br>NANCY<br>MARSEILLE SAINT<br>CHARLES | 12 Apr 2023<br>1 transfer<br>16 Apr 2023<br>Direct | 10:47 - 17:44<br>6h 57min<br>12:26 - 19:44<br>7h 18min | CONFIRMED | -                  | RYDFZI       | 80.20<br>EUR            | Electronic<br>ticket |
| roducts & Far               | re rules                                                                   |                                                    |                                                        |           |                    |              |                         |                      |
| ITEM TYPE                   | NUMBER                                                                     | STATUS                                             | PRICE                                                  | PAYME     | NT FORM PA         | ASSENGER     | SEGMENT                 |                      |
| Ticket                      | 168015491                                                                  | Refunde                                            | d 49.20 EUR                                            | Cash      | -                  |              | -                       |                      |
| Ticket                      | 168015500                                                                  | Issued                                             | 31.00 EUR                                              | Cash      | J                  | ANE DOE      | FRENC - F               | RMSC                 |
| Ticket                      | 168015791                                                                  | Issued                                             | 49.20 EUR                                              | Cash      | J                  | ANE DOE      | FRMSC - F<br>FRPST - FI | RPLY                 |
| Refund fee                  | 168015491                                                                  | -                                                  | 0.00 EUR                                               | -         | -                  |              | -                       |                      |
| Payment balar               |                                                                            | -                                                  | 80.20 EUR                                              | -         | -                  |              | -                       |                      |
| r ayment Dalai              | ice -                                                                      |                                                    | 00.20 EOR                                              | -         |                    |              |                         |                      |

Manual synchronization of exchanged split part is possible.

Order Overview tab with Jane Doe new travel dates and John Doe originally booked dates (no changes).

| Order s   | ef.: CZQ9KT<br>tatus: CONFIRMED          |                      |                                         |            |                     |                       |                          |
|-----------|------------------------------------------|----------------------|-----------------------------------------|------------|---------------------|-----------------------|--------------------------|
| ASSENGER  |                                          |                      | STATUS                                  | EMA        | IL ADDRESS          |                       |                          |
| ANE DOE   |                                          |                      | CONFIRMED                               | RAIL       | TESTSABRE@SABRE.COM |                       | ^                        |
| STATUS    | JOURNEY                                  |                      |                                         | TRAIN      | CLASS OF SERVICE    | PLACEMENT             | FLEXIBILITY              |
|           | MARSEILLE SAIN<br>10:47 •<br>12 Apr 2023 | IT C PAR<br>3h 14min | IS GARE DE LYON<br>14:01<br>12 Apr 2023 | INOUI 6188 | 1st class           | CAR: 001<br>SEAT: 061 | Exchangeable, Refundable |
| CONFIRMED | PARIS EST<br>16:07 •<br>12 Apr 2023      | 1h 37min             | NANCY<br>17:44<br>12 Apr 2023           | INOUI 2513 | 1st class           | CAR: 002<br>SEAT: 041 | Exchangeable, Refundable |
|           | NANCY<br>12:26 •<br>16 Apr 2023          | MAR<br>7h 18min      | SEILLE SAINT C<br>19:44<br>16 Apr 2023  | INOUI 5537 | 1st class           | CAR: 011<br>SEAT: 053 | Exchangeable, Refundable |
| OHN DOE   |                                          |                      | CONFIRMED                               | RAIL       | restsabre@sabre.com |                       | ^                        |
| STATUS    | JOURNEY                                  |                      |                                         | TRAIN      | CLASS OF SERVICE    | PLACEMENT             | FLEXIBILITY              |
|           | MARSEILLE SAIN<br>09:04 •<br>11 Apr 2023 | IT C PAR<br>3h 19min | IS GARE DE LYON<br>12:23<br>11 Apr 2023 | INOUI 6112 | 1st class           | CAR: 001<br>SEAT: 054 | Exchangeable, Refundable |
| CONFIRMED | PARIS EST<br>13:58 •<br>11 Apr 2023      | 1h 46min             | NANCY<br>15:44<br>11 Apr 2023           | INOUI 2509 | 1st class           | CAR: 001<br>SEAT: 044 | Exchangeable, Refundable |
|           | NANCY<br>12:26 •<br>16 Apr 2023          | MAR<br>7h 18min      | SEILLE SAINT C<br>19:44<br>16 Apr 2023  | INOUI 5537 | 1st class           | CAR: 011<br>SEAT: 054 | Exchangeable, Refundable |

# **Retrieve reservations**

# 4.1 Retrieve the booking from a Sabre PNR

Your PNR needs to be opened in the active session and hold passenger data to use. When using a PNR related to a split PAO order, the traveler owning the PNR (passenger) will be selected from the drop-down list and the appropriate split part will be displayed in Sabre Rail 2.0.

| CREATE RESERVATION | BUY RAIL CARD |
|--------------------|---------------|
| etrieve            |               |
| FROM SABRE PNR     |               |
| Order No.          | LOAD ORDER    |

# 4.2 Retrieve the booking with an order reference ("Load order")

This feature allows you to load your order using Order No. (order ID). Your order ID was assigned to your order after confirmation. You can use it whenever you want to load your order details again. Your order will be opened in the active session and hold passenger data to use. First passenger split part from a split order will be displayed.

| Select Vendor         |             |
|-----------------------|-------------|
| SNCF French rail      | •           |
| Create                |             |
| CREATE RESERVATION BU | Y RAIL CARD |
| Retrieve              |             |
| FROM SABRE PNR        |             |
| Order No.<br>CVYTY8   | OAD ORDER   |
| Report                |             |
| GENERATE REPORT       |             |